# 本科生选课操作指南

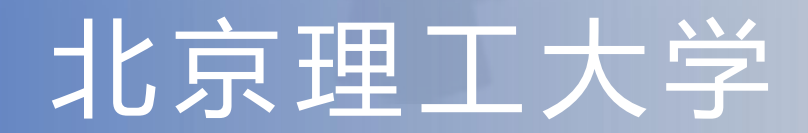

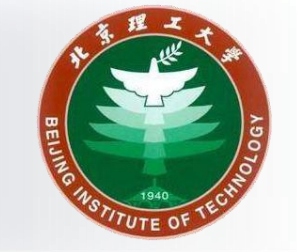

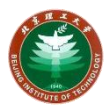

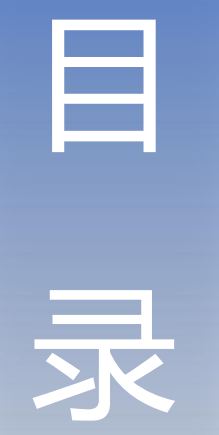

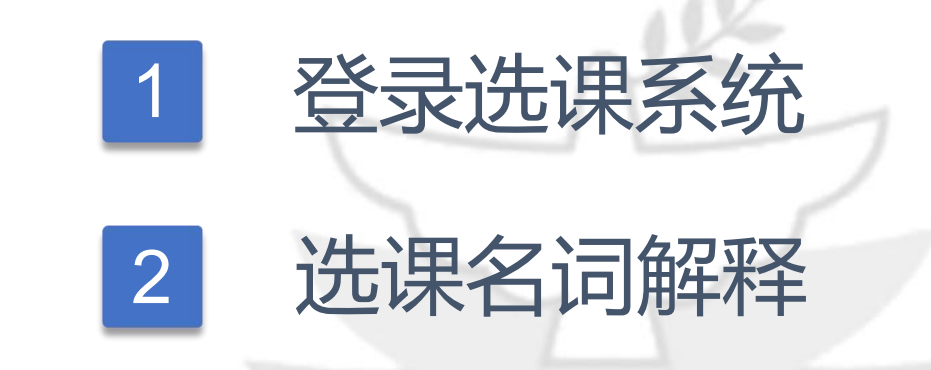

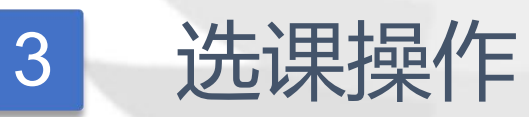

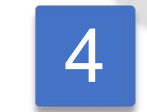

### 教学运行与考务中心网站、公众号

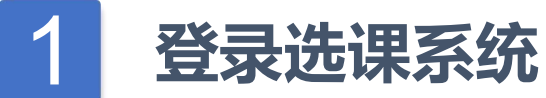

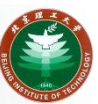

登录入口地址: <u>http://xk.bit.edu.cn/xsxkapp/sys/xsxkapp/\*default/index.do</u>

校外需访问: https://webvpn.bit.edu.cn 连接VPN, 查找"本科生选课系统"。

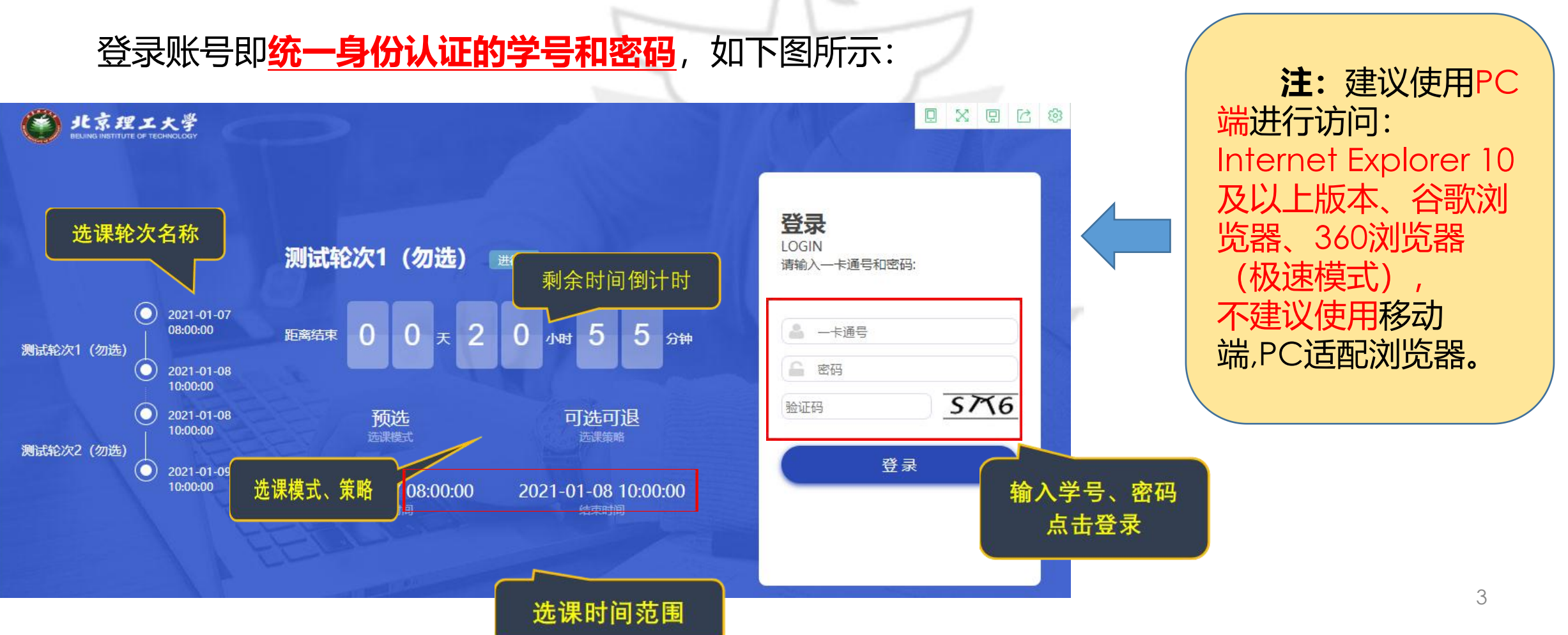

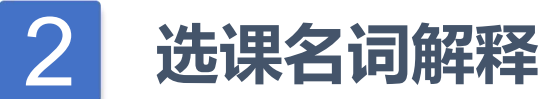

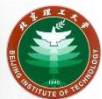

#### 主要解释上一节选课系统中的名词:

一、选课轮次名称

**选课轮次**是指选课会分阶段进行,一般有三个阶段。其中,第一阶段分为两轮。 具体时间可参见教学运行与考务中心官方发布的选课通知。

二、选课模式

**选课模式**包括**预选**和**正选**。

预选:未超容量课程选课即选中,超容量课程抽签决定选中学生。

正选: 先到先得, 选课即选中。

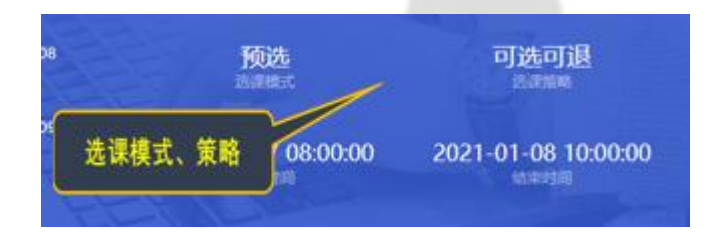

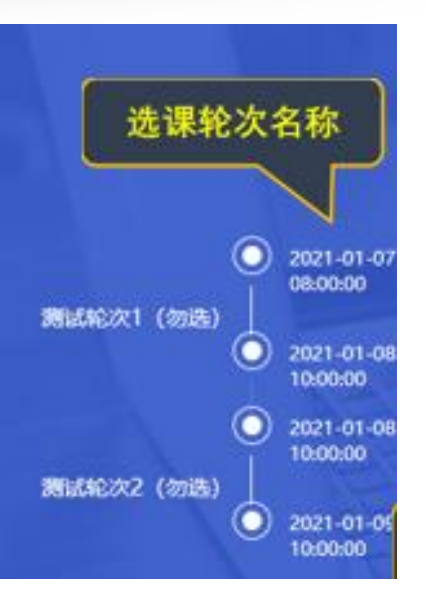

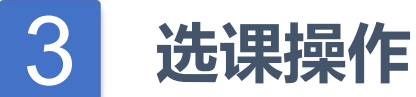

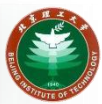

#### 一、登录系统后如下示例图,点击「开始选课」进行选课。<mark>选课前或者选课过程中遇到问题,可</mark> 查看本页面下端常见问题解答。

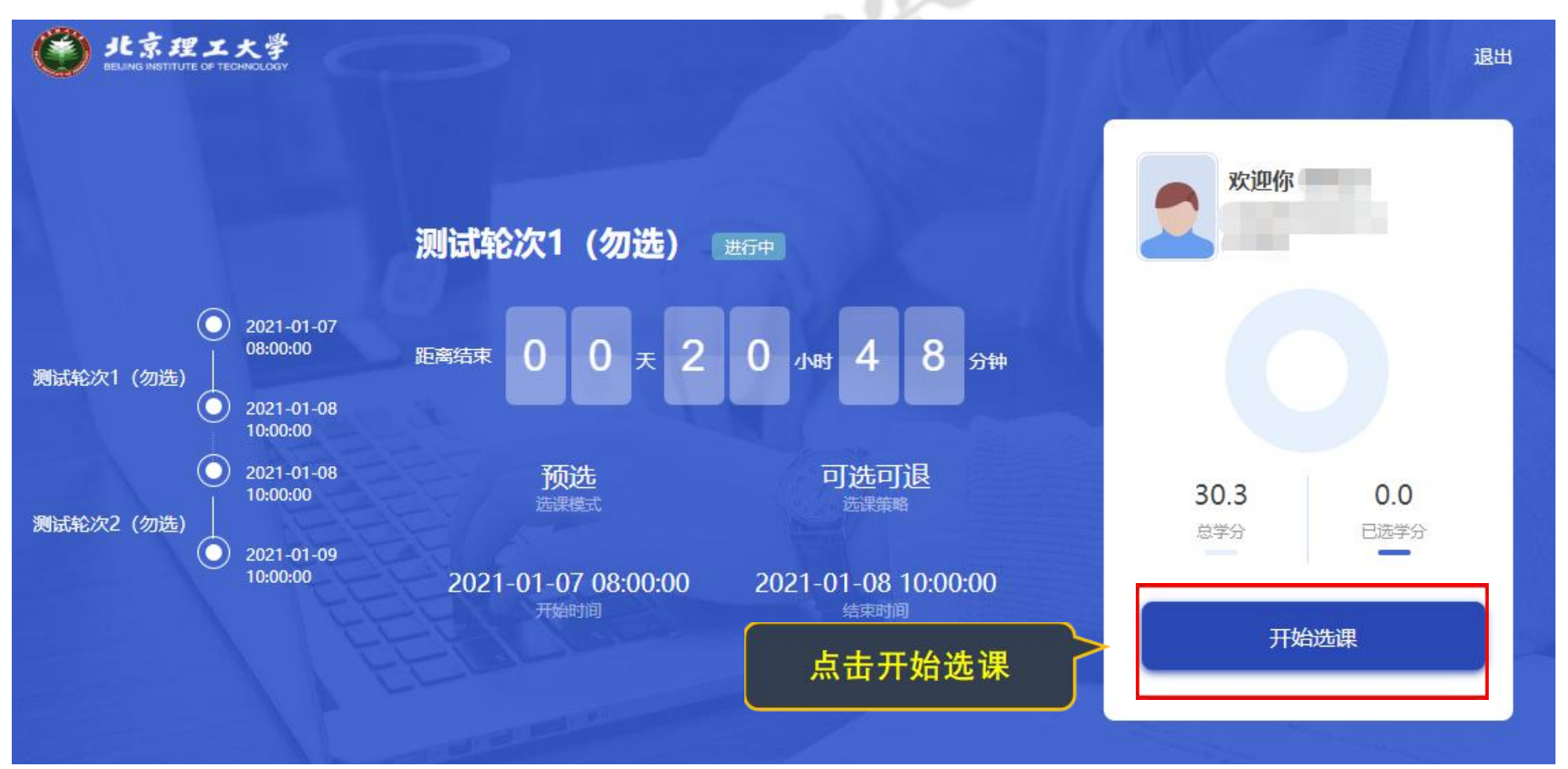

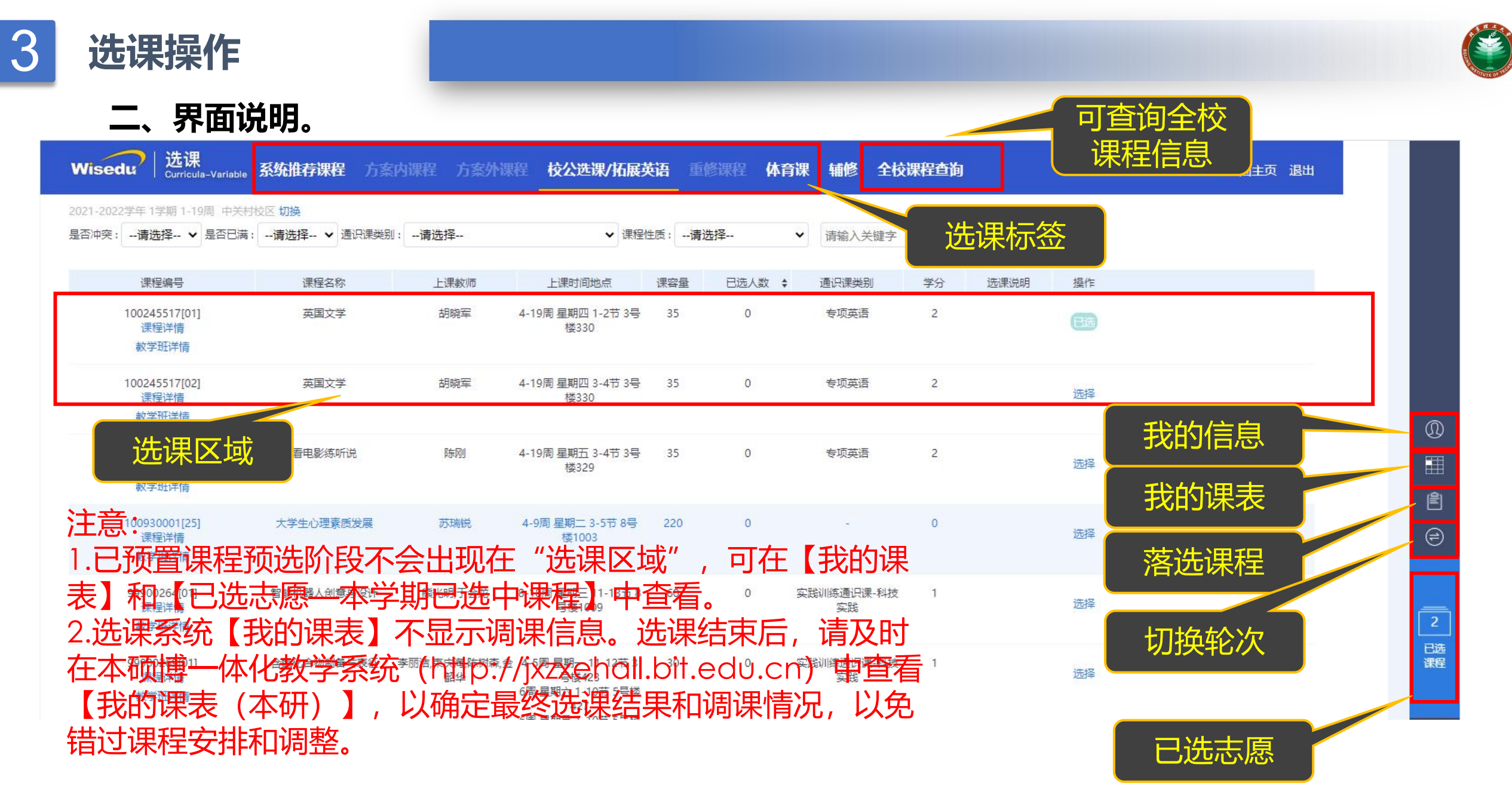

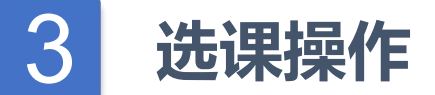

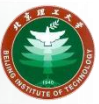

#### 三、系统推荐课程和体育课选课操作。若课程有多教学班,点击课程,展开查看可选项目信息,根据 上课周次、时间、地点等信息进行选择。注意:上课时间、地点可能显示不全,请把鼠标放在上课时 间、地点处,查看完整的课程安排。

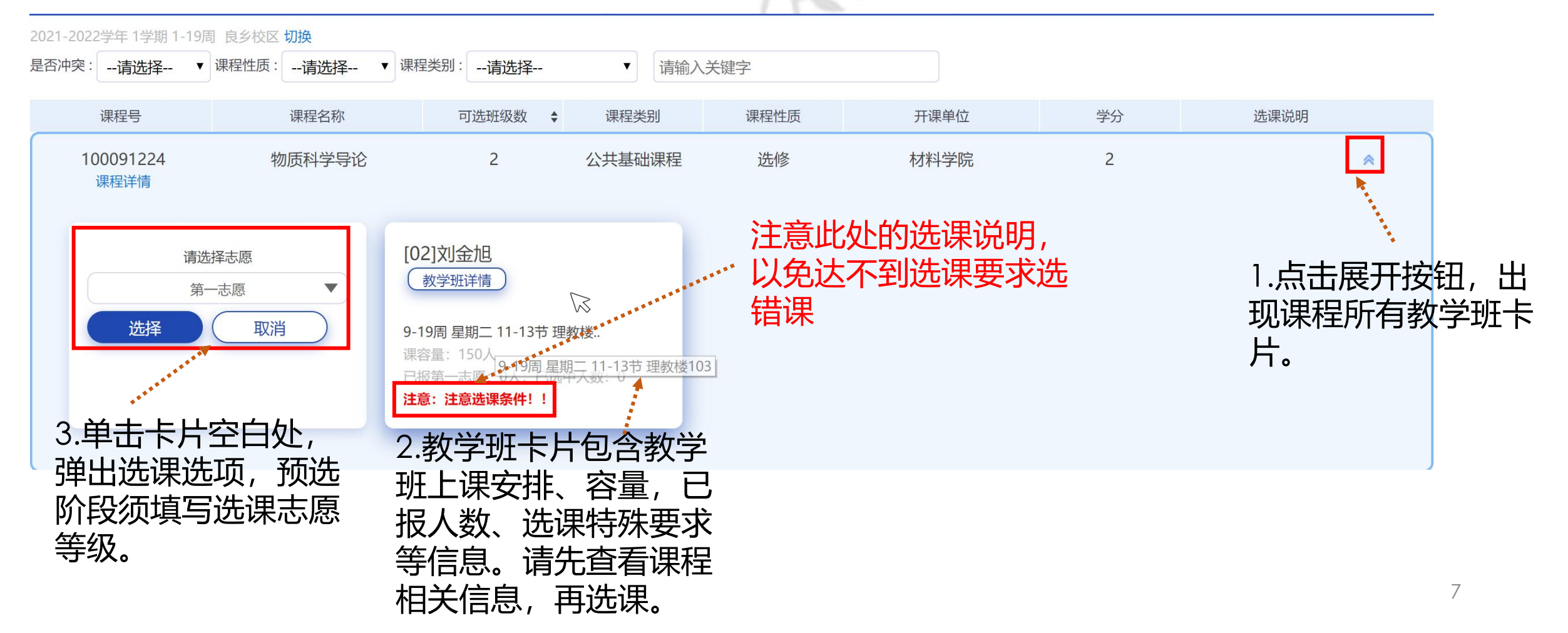

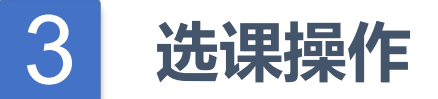

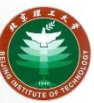

#### 四、公选课/拓展英语选课操作。公选课选课页面以教学班列表显示。根据教学班信息,选择相应课程 即可。

|                                |                | <b>为课程</b> 方案外 | 课程 校公选课/拓展与                      | ● ●       | 修课程 体育说   | 果辅修全校            | 课程查询      |               | 返回主页 退出                         |
|--------------------------------|----------------|----------------|----------------------------------|-----------|-----------|------------------|-----------|---------------|---------------------------------|
| 四冲突:请选择 ✔ 是否已                  | 满:请选择 ✔ 通识课类别: | 请选择            | ✔ 课程1                            | 生质:请      | 选择 🗸      | 请输入关键字           |           |               |                                 |
| 课程编号                           | 课程名称           | 上课教师           | 上课时间地点                           | 课容量       | 已选人数 💲    | 通识课类别            | 学分选课      | 兑明 操作         |                                 |
| 100245517[01]<br>课程详情<br>数学班详情 | 英国文学           | 胡曉军            | 4-19周星期四 1-2节 3号<br>楼330<br>注意此处 | ₃₅<br>上的ì | 。<br>先课说昈 | 专项英语             | ********* | 日选            |                                 |
| 100245517[02]<br>课程详情<br>数学班详情 | 英国文学           | 胡曉军            | 4-19周 <mark>驶免达</mark><br>选错课    | 下到〕       |           | 专项英语             | 2         | 第一志愿<br>选择 取消 | ▼<br>当                          |
| 100245529[01]<br>课程详情<br>数学班详情 | 看电影练听说         | 『东冈』           | 4-1√√星期五 3-4节 3号<br>楼329         | 35        | 0         | 专项英语             | 2         |               |                                 |
| 100930001[25]<br>课程详情<br>数学班详情 | 大学生心理素质发展      | 苏瑞说            | 4-9周 星期二 3-5节 8号<br>楼1003        | 220       | 0         |                  | 0         | 选择            | 1.单击选择<br>按钮,弹出                 |
| 99900264[01]<br>课程详情<br>数学班详情  | 智能机器人创意与设计     | 能光明,于会龙        | 8-18周 星期三 11-13节 8<br>号楼1009     | 60        | 0 3       | 2践训练通识课-科技<br>实践 | 1         | 选择            | 选课选项,<br>预选阶段须<br>填写选课型<br>愿等级。 |

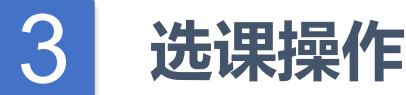

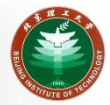

#### 五、系统推荐课程和体育课选课成功后,课程状态显示已选,点击卡片上"退选"按钮可进行退课 。公选课退课须在【已选志愿—公选课(已选)】(预选阶段)或【已选课程—已选课程】(正 选阶段)中退选。

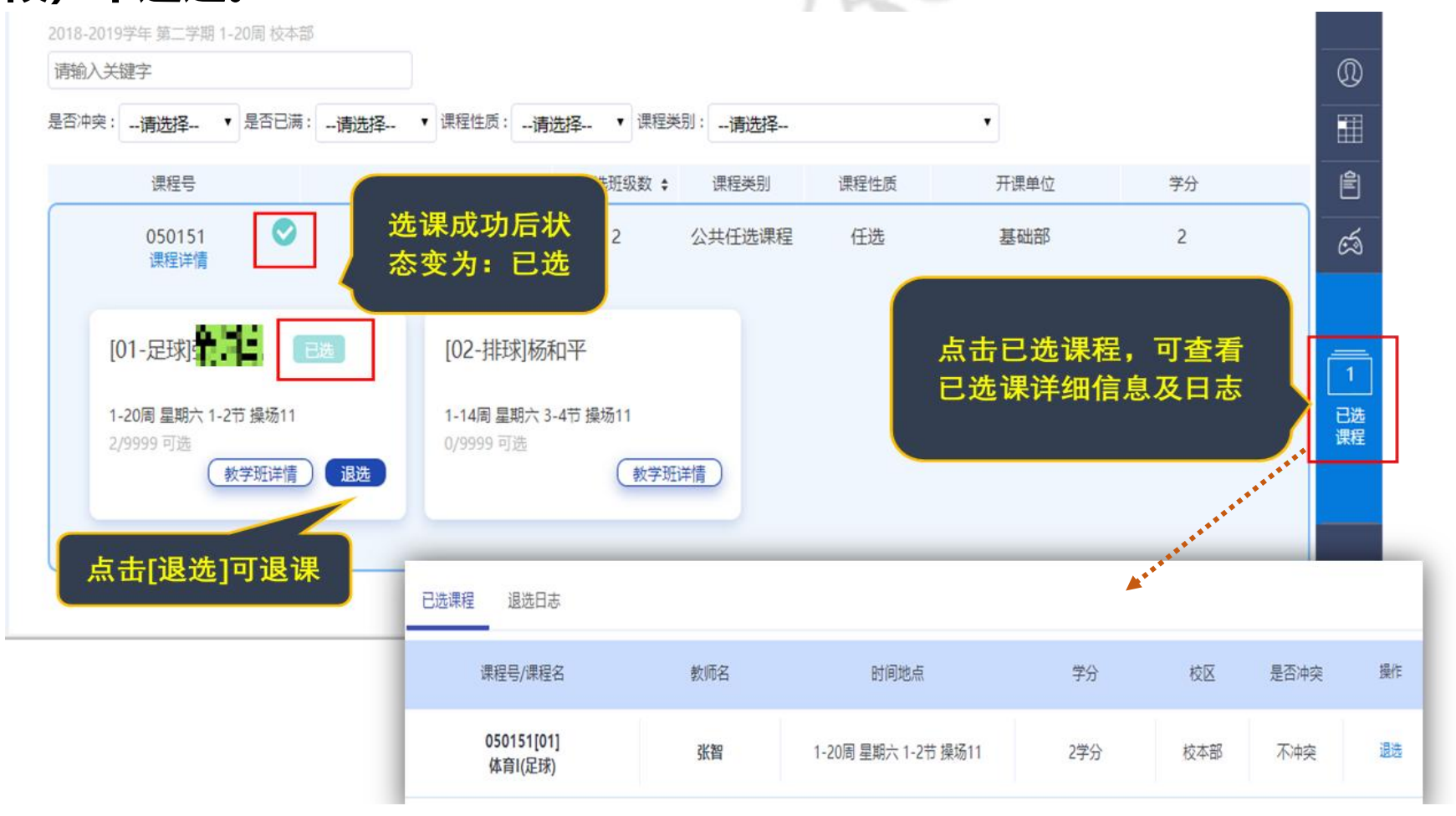

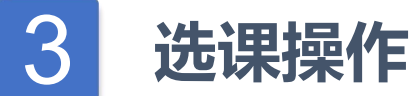

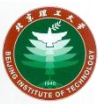

五、课程选择完成并确认完毕后退出系统即可。本人选课结束之后,建议在在本硕博一体化教学系统 (http://jxzxehall.bit.edu.cn) 中查看【我的课表(本研)】,以确定最终选课结果和调课情况,以免错过课程安排和调整。

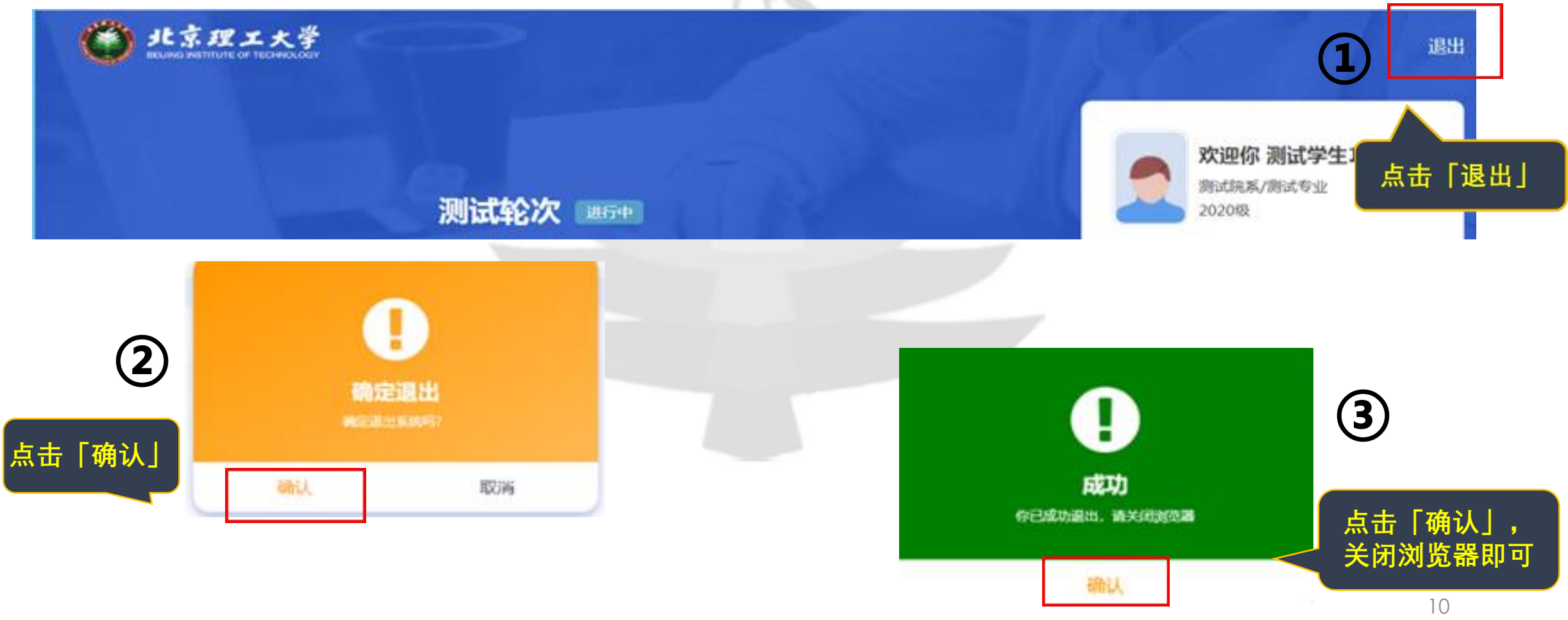

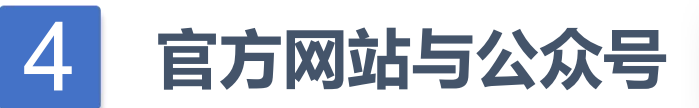

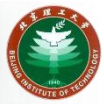

选课通知请关注教学运行与考务中心网站和公众号

教学运行与考务中心网址 <u>http://jxzx.bit.edu.cn</u>

公众号名称:北理教学中心

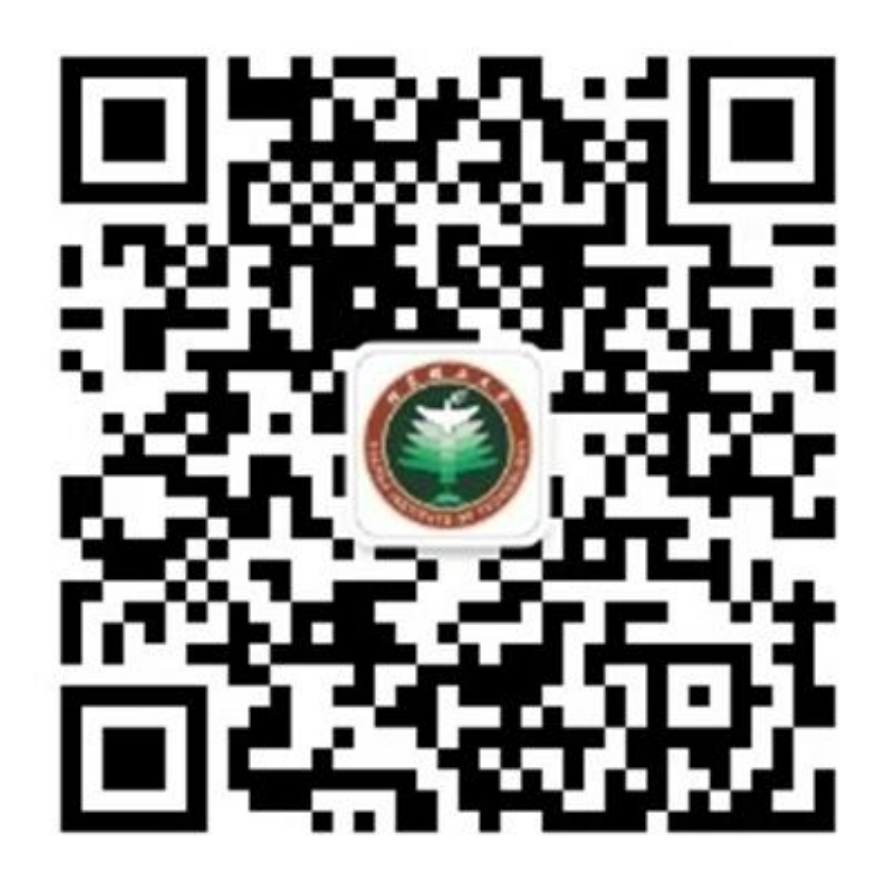

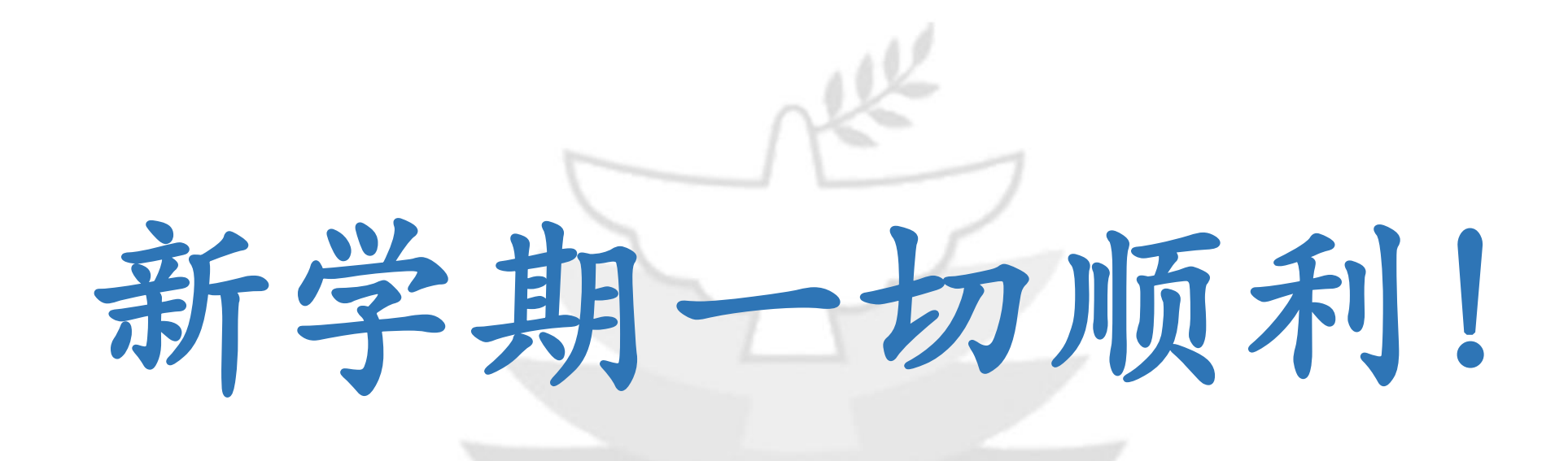

## 北京理工大学教学运行与考务中心

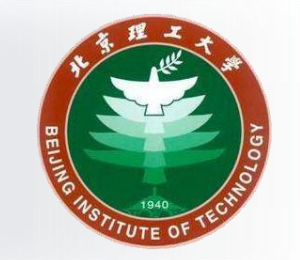